## **Naperville CUSD 203**

## College Visit Sign-up in SchooLinks

- 1. Log in to your <u>SchooLinks</u> account (<u>https://app.schoolinks.com/</u>).
- 2. On the Student Dashboard, click on the *School Events* section to see all upcoming college visits.

| 8                         | Student Demo Mode                                                                                                    | Exit Demo × @ Switch User                                      | 0 4 🛛 🕲 🕸             |
|---------------------------|----------------------------------------------------------------------------------------------------|----------------------------------------------------------------|-----------------------|
| ЮМЕ                       | Here's what's happening on SchooLinks 🗣                                                                              | To Do List School Events 12 New                                |                       |
| C<br>SCHOOL<br>ACTIVITIES | Check out this Internahip!<br>Residential & Commercial<br>Maintenance Account Manager<br>Orland Park, IL   10-25 mi. | Completed To Dos     Overdue To Dos (30+ Days)     October     | Overdue (30+ Days)  X |
|                           | Indeed                                                                                                    | 1st Attend FAFSA presentation                                  | Not Done ⊘            |
| 5<br>FINANCES             | Check out this Internship!                                                                                           | 1st   Attend Financial Aid Night                               | Not Done ⊘            |
|                           | Compensation and Benefits Intern<br>Downers Grove, IL   0-10 mi.                                                     | 31st Post Secondary Planning and College Search" Learning Unit | Not Done ⊘            |
|                           |                                                                                                    | 31st   "Planning for 4-year Schools" Learning Unit             | Not Done ⊘            |
|                           |                                                                                                    | 31st   "Planning for 2-year schools" Learning Unit             | Not Don               |

3. Click on the name of the visit you want to attend, and then click on the **Register for this Event** button.

| 8                                                      | Student Demo Mode                                                                                                    |                                                                                                    | Exit Demo X (  Switch User) (                                                                                                    |
|--------------------------------------------------------|----------------------------------------------------------------------------------------------------|----------------------------------------------------------------------------------------------------|----------------------------------------------------------------------------------------------------|
| ЮМЕ                                                    | Here's what's happening on SchooLinks 🗣                                                                              | To Do List School Events                                                                                                    |                                                                                                    |
| COLLEGES<br>COLLEGES<br>CAREERS<br>CAREERS<br>FRUANCES | Check out this Internship!<br>Residential & Commercial<br>Maintenance Account Manager<br>Orland Park, IL   10-25 mi. | March<br>3rd School Event<br>COD: Tuesdays with Rio [Visit]                                                                     | Naperville Community Unit School District 203         ×           Illinois Institute of Technology [Visit]         ×           Tuesday, March 3rd, 2020         1:24 pm - 2:14 pm CST (0h50m) |
|                                                        |                                                                                                    | 3rd         School Event<br>COD: Tuesdays with Rio [Visit]           3rd         School Event<br>COD: Tuesdays with Rio [Visit] | Register for this Event >                                                                                                    |
|                                                        | Check out this Internahip!                                                                                           | 3rd School Event<br>Illinois Institute of Technology [Visit]                                                                    | In Person Event                                                                                                    |
|                                                        |                                                                                                    | 3rd School Event<br>Illinois Regional College Fair [Visit]                                                                      | Registration Count<br>0 Registered Students<br>Event Description                                                                                                    |
|                                                        |                                                                                                    | 14th Spring Suburban Chicago National C                                                                                         | ollege Fair [Visit]                                                                                                    |

4. Before attending the visit, make sure you pick-up a <u>College Visit Pass</u> from the Postsecondary Advising & Resource Center (The **PARC**), or Student Services. You will need to fill out the form and have your teacher sign it before attending the visit. You will also be responsible for making up any missed work when attending a college visit.

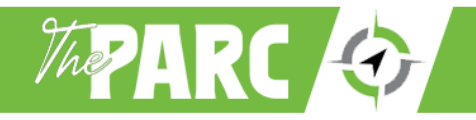